## JAK POBRAĆ/WYDRUKOWAĆ BILETY

Po opłaceniu zamówienia za pośrednictwem Przelewy24.pl, na adres mailowy, podany przy rejestracji wysyłany jest mail z aktywnym linkiem do zakupionych biletów. Po kliknięciu wyświetli się strona z zakupionymi biletami.

| FUNDACJA<br>HALS Sys                                                                                                    | tem sprzedaży biletów                  |                                          |                                                                                     |                | Niezalogowany: załoguj się<br>Nie masz konta? zarejestruj się<br>📜 koszyk |
|----------------------------------------------------------------------------------------------------|----------------------------------------|------------------------------------------|-------------------------------------------------------------------------------------|----------------|---------------------------------------------------------------------------|
| Wydarzenia Onas Regulamin                                                                                                    | Newslettery +                          |                                          |                                                                                     |                |                                                                           |
| Kupione bilety:                                                                                                    |                                        |                                          |                                                                                     |                |                                                                           |
| Tytuł wydarzenia<br>K6_test                                                                                                    | Data wydarzenia<br>2024-02-24 17:00:00 | Cena biletu<br>45 PLN                    | Status miejsca<br>Opłacone                                                          | Drukuj         |                                                                           |
| Wróć                                                                                                    |                                        |                                          |                                                                                     | Drukuj miejsca |                                                                           |
| alizacja. Agencja Marketingu Internetowego<br>oyright © 2019 Krakowska Fundacja Zeglanstw<br>rights reserved<br>nywje sperutności i coolaes j Ochrona danych c<br>abiaczi k admicento/2021 (90-Krate) | a Sportu i Turystyki HALS<br>sebewych  | Krakowska<br>ul. Straszev<br>hals@hals.i | Fundacja Żeglarstwa Sportu i Turystyki HAL<br>sklego 27, 31-113 Kraków<br>trakow pl | S              |                                                                           |

Bilety można pobrać wszystkie naraz lub pojedynczo, w tym celu należy zaznaczyć wszystkie lub wybrane bilety i kliknąć "Drukuj miejsca" i zapisać plik (pdf) na urządzeniu.

## Dla osób, które zarejestrowały się w systemie i mają konto

Zalogować się na stronie <u>www.rezerwacje.hals.krakow.pl</u> i

| FUNDACJA<br>HALS System sprzedaży b                                   | iletów              |                  |                     | Zalogowany jako: Boberka1969<br>Moje Konto   wylogujisię<br>Roszyk |
|-----------------------------------------------------------------------|---------------------|------------------|---------------------|--------------------------------------------------------------------|
| Wydarzenia O nas Regulamin Newsletter                                 | / •                 |                  |                     |                                                                    |
| Historia zakupów/rezerwacji Edytuj swój p<br>Historia zakupów / rezer | <sup>rofii</sup> wy | oguj mnie        |                     |                                                                    |
| identyfikator                                                         | wartość             | status płatności | data                |                                                                    |
| Zakup: 202201LAW31A3E                                                 | 18.00 PLN           | Zapłacono        | 2022-01-27 18:07:01 |                                                                    |
| plain and Send Screenshots                                            |                     |                  |                     |                                                                    |

w "Historia zakupów/rezerwacji", wybrać z listy właściwy zakup. Następnie kliknąć w "Zakup", pojawi się podstrona z listą biletów (jeśli na telefonie to najlepiej w ułożeniu poziomym – widać całą stronę, jeśli w ułożeniu pionowym – trzeba przesuną w lewo).

| BEUNDACJA<br>HALS System sprzedaży                                                                                 | / biletów           |             |                | Zalogov        | vany jako: Boberka1969<br>Moje konto   wylogujisie<br>🎢 koszyk |
|----------------------------------------------------------------------------------------------------|---------------------|-------------|----------------|----------------|----------------------------------------------------------------|
| Wydarzenia Onas Regulamin Newsleti                                                                                 | егу 🕶               |             |                |                |                                                                |
|                                                                                                    |                     |             |                |                |                                                                |
| Kunione hiletv:                                                                                                    |                     |             |                |                |                                                                |
| Tytuł wydarzenia                                                                                                   | Data wydarzenia     | Cena biletu | Status miejsca | Drukuj         | Zaznacz                                                        |
| koncert dla dzieci "Morska robota" (K2)<br>Sektor B Rząd 22 Miejsce 48<br>Bilet normalny (z UCC-paszport Covidowy) | 2022-02-25 11:00:00 | 18 PLN      | Opłacone       | ₽              |                                                                |
|                                                                                                    |                     |             |                | Drukuj miejsca |                                                                |
| Explain and Sand Screensinols<br>Illps://www.rezerwacje.inals.trakow.pb/wcjekonicu202201LAWS1A3E                   |                     |             |                |                |                                                                |

Zaznaczyć pole wyboru obok ikony **"Drukuj miejsca"**, następnie kliknąć **"Drukuj miejsca"**. Plik z biletem/biletami zostanie:

- albo otwarty w pdf, wystarczy go zapisać na urządzeniu
- albo rozpocznie się pobieranie pliku.

Bilety można mieć w pliku pdf do wyświetlenia lub wydrukowane.